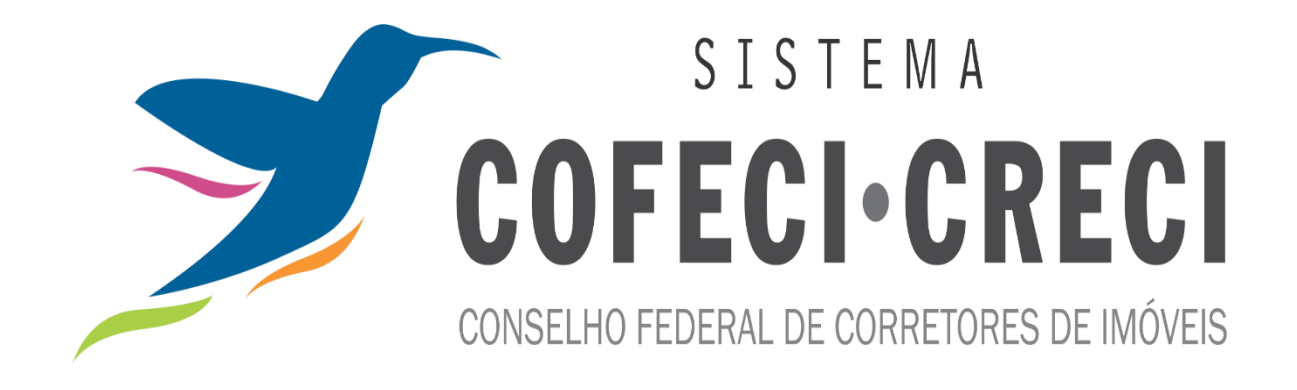

SISCOAF Sistema de Controle de Atividades Financeiras

> Cadastro e Habilitação Comunicação de não ocorrência

## Sumário

| ORIENTAÇÕES GERAIS                                | 3  |
|---------------------------------------------------|----|
| O que são Pessoas Obrigadas                       | 4  |
| O que é o SISCOAF                                 | 4  |
| Quem deve acessar o SISCOAF                       | 4  |
| Perguntas frequentes e esclarecimentos de dúvidas | 4  |
| ACESSO AO SISCOAF                                 | 5  |
| Para acessar todas as funcionalidades do sistema  | 6  |
| Como recuperar senha para acesso a SISCOAF        | 6  |
| PRIMEIRO ACESSO                                   | 7  |
| Pessoa Jurídica                                   | 8  |
| Pessoa Física                                     | 16 |
| COMUNICAÇÃO DE NÃO OCORRÊNCIA                     | 22 |
| ÁREA DE TREINAMENTO DO SISCOAF                    | 29 |

# **ORIENTAÇÕES GERAIS**

Está disponibilizado no Portal do COFECI, <u>www.cofeci.gov.br</u>, conforme figura 1, o acesso ao sistema SISCOAF e a opção de acesso à COMUNICAÇÃO DE NÃO OCORRÊNCIA.

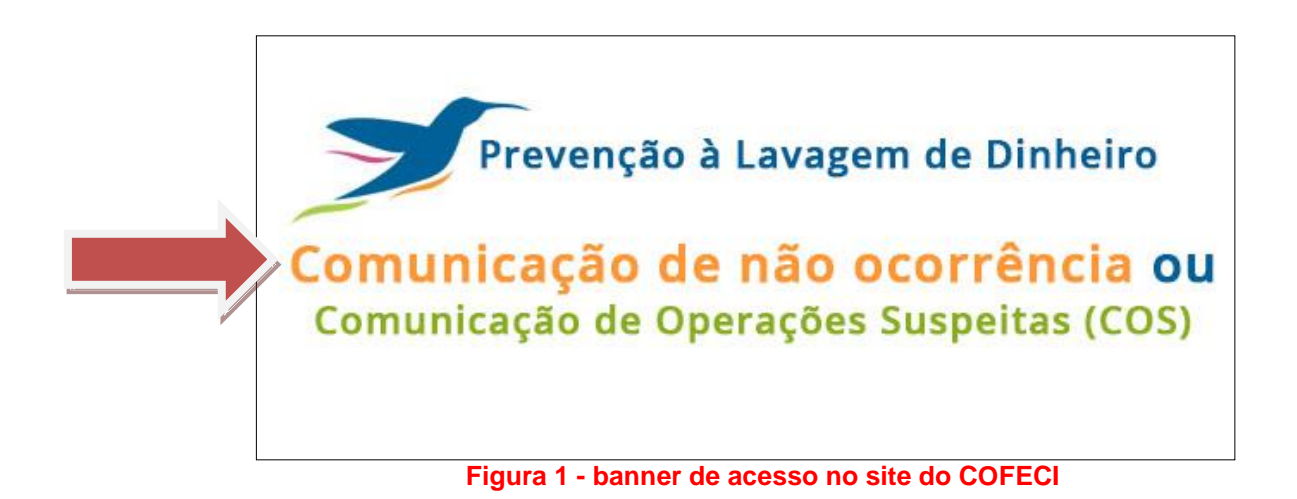

## O que são Pessoas Obrigadas?

São pessoas físicas e jurídicas para as quais a Lei 9.613, de 1998, impõe obrigações de prevenção e combate ao crime de lavagem de dinheiro e financiamento do terrorismo. As obrigações, estabelecidas pelos artigos 10 e 11 da lei, referem-se ao dever de identificar clientes, manter registros e comunicar operações financeiras, entre outros. As pessoas obrigadas estão relacionadas no artigo 9º da referida lei, bem como na Resolução COFECI n.º 1336/2014, artigo 1º.

## O que é o SISCOAF?

Sistema de Informações (SISCOAF) é um portal eletrônico de acesso restrito para relacionamento com as pessoas obrigadas, físicas e jurídicas, que exerçam atividades de promoção imobiliária ou compra e venda de imóveis, em caráter permanente ou eventual, de forma principal ou acessória.

## Quem deve acessar o SISCOAF?

Todas as pessoas físicas e jurídicas referidas no artigo 9º da lei nº 9.613 e no artigo 1º da Resolução COFECI n.º 1336/2014 devem acessar o SISCOAF para fins de comunicação das operações que realizarem, ou das propostas que receberem, nos moldes dos artigos 9º e 10.

## Perguntas frequentes e esclarecimentos de dúvidas

Para o esclarecimento de dúvidas sobre a utilização do SISCOAF, DECLARAÇÃO DE INOCORRENCIA e outros assuntos, acesse o portal do COFECI na URL <u>http://www.cofeci.gov.br</u>

As dúvidas também podem ser enviadas ao e-mail declaracao@cofeci.gov.br.

## **ACESSO AO SISCOAF**

Ao acessar o SISCOAF através do site do COFECI, será apresentada a tela conforme figura 2, onde serão solicitadas credenciais de acesso.

| <b>COAF</b> | DE ATIVIDADES FINANCEIRAS<br>Unidade de Inteligência Financeira do Brasil                                                                                                    |                                                                                                    |
|-------------|----------------------------------------------------------------------------------------------------|----------------------------------------------------------------------------------------------------|
|             | SISCOAF<br>Sistema de Informações do COAF (SISCOAF) é um portal eletrônico para reladonamento com<br>Pessoas Obrigadas.                                                                     | Acesso ao SISCOAF                                                                                          |
|             | Esse ambiente é de uso exclusivo das Pessoas Obrigadas - juridicas e físicas - que exerçam<br>quaisquer das atividades listadas no <u>artigo 0º da Loi nº0 613, de 3 de marco de 1908</u> . | SENHA                                                                                                    |
|             | Primeiro Acesso?                                                                                                    | Esqued minha senha<br>Se vocé já possu i um certificado digital de<br>PESSOA FISICA dique na imagem abaixo |
|             |                                                                                                    | Saba compatitor a certificada distrat                                                                      |

Figura 2 - Tela para Acesso ao SISCOAF

As credenciais solicitadas para acesso ao SISCOAF são necessariamente as credenciais do usuário responsável.

Para acesso ao SISCOAF pode ser utilizado o Certificado Digital do usuário ou ainda autenticação com CPF e senha previamente cadastrados.

### Para acessar todas as funcionalidades do sistema

Ao se utilizar certificado digital do tipo e-CPF, o usuário terá acesso a todas as funcionalidades do sistema, além de garantir um maior nível de segurança para o envio das informações sensíveis ao COAF. O acesso com certificado digital é opcional. Para utilizá-lo, deve-se adquirir o certificado digital padrão ICP Brasil, válido em nome do Usuário cadastrado.

Em não utilizando o acesso com certificação digital, o sistema permitirá somente o envio de comunicações, cadastro de usuários e consulta a protocolo das comunicações enviadas.

### Como recuperar senha para acesso a SISCOAF?

Caso tenha esquecido a senha, clicar na opção 'Esqueci minha senha', conforme a figura 2.

Será apresentada tela de recuperação de senha, conforme a figura 3.

|         | USO EXCLUSIVO DAS PESSOAS MENCIONADAS NO ART. 9º DA LEI Nº 9.613.                                                              |
|---------|----------------------------------------------------------------------------------------------------|
| Geração | nova senha                                                                                                    |
|         | Informar o CPF do usuário.<br>Será gerada uma única senha que servirá para o usuário acessar todas as empresas<br>habilitadas. |
|         | CPF do Usuário:                                                                                                    |
| -       | N                                                                                                    |
|         |                                                                                                    |

Figura 3 - Tela para recuperação de senha

Deverá ser informado o CPF do usuário o clicado em "OK". O sistema encaminhará para o e-mail do usuário cadastrado uma nova senha de acesso ao sistema.

## **PRIMEIRO ACESSO?**

Caso a pessoa física ou jurídica ainda não possua acesso ao sistema, na tela de acesso ao SISCOAF (ver Figura 2, deste manual), clicar na opção "Primeiro Acesso?".

Será apresentada a tela para selecionar o tipo de pessoa obrigada (Pessoa Jurídica ou Pessoa Física).

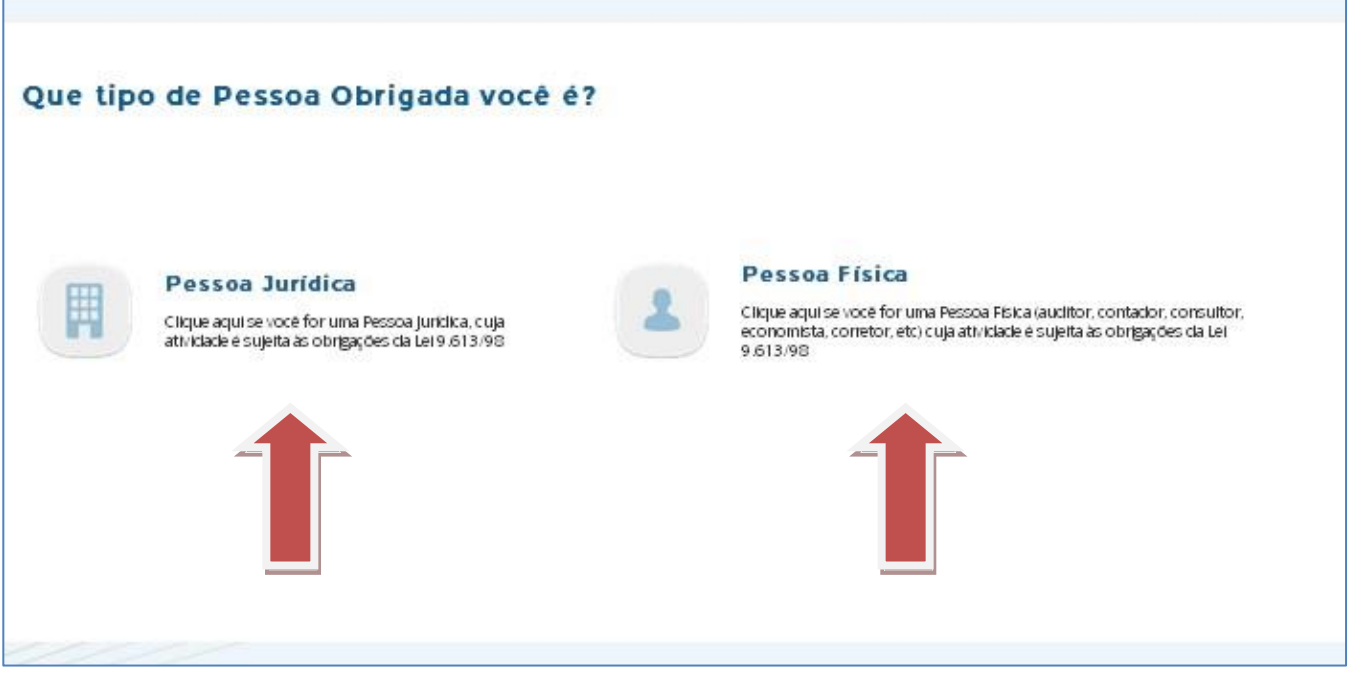

Figura 4 - Tela selecionar o tipo de Pessoa obrigada

## Pessoa Jurídica

Caso Você escolha da opção 'Pessoa Jurídica', será apresentada a tela conforme Figura 5.

| Identifique a Pessoa Obrigada  |                                                                                                    |
|--------------------------------|----------------------------------------------------------------------------------------------------|
| CNPJ                           | PHSL1                                                                                                    |
|                                | Digite os Caracteres Acima                                                                                                    |
| Se você já possui um certifica | do digital de PESSOA JURÍDICA clique na imagem abaixo                                                                                            |
| Certificado<br>Digital @       | Utilize seu certificado digital de PESSOA JURÍDICA<br>para identificação automática da Pessoa Obrigada<br>Saiba como obter o certificado digital |
|                                | Voltar Prosseguir                                                                                                    |

Figura 5 – Tela de identificação da Pessoa Jurídica

Deve ser preenchido o CNPJ da pessoa obrigada e os caracteres apresentados na imagem (captcha) ao lado do termo CNPJ. Caso a Pessoa Obrigada possua certificado digital, clique na imagem do certificado digital.

Ao clicar em prosseguir, caso a Receita Federal do Brasil não exija certificado digital para a pessoa jurídica, será apresentada a tela, conforme figura 6, para verificação dos dados da pessoa obrigada.

| Identifique a Pesso                                          | oa Obrigada                            |                                                                    |
|--------------------------------------------------------------|----------------------------------------|--------------------------------------------------------------------|
| O COAF exige certificado dig<br>sendo facultado aos demais.  | ital para todas as pessoas jurídicas o | brigadas que o possuam por exigência da Receita Federal do Brasil, |
| Caso contrário, para confirm<br>à Receita Federal do Brasil. | ar a identidade da pessoa jurídica o   | brigada preencha o quadro abaixo. A informação será validada junto |
|                                                              |                                        |                                                                    |
|                                                              | CNPJ:                                  | 25.939.471/0001-90                                                 |
|                                                              | CPF do Responsável na RFB:             |                                                                    |
|                                                              |                                        |                                                                    |
|                                                              |                                        | Voltar Prosseguir                                                  |

Figura 6 – Tela de confirmação de Pessoa Jurídica Obrigada

Deve ser informado o CPF do Responsável cadastrado junto à Receita Federal do Brasil (RFB). O sistema então verificará o CPF na base de informações da RFB e, caso o CPF informado não seja o mesmo registrado na RFB, o sistema apresentará uma mensagem de erro impedindo o prosseguimento, até que a informação seja inserida corretamente.

Em seguida, será aberta a tela para identificação das atividades das pessoas obrigadas, conforme Figura 7 – Tela de confirmação de Pessoa Jurídica Obrigada.

| DNSELHO DE COI<br>ATIVIDADES FII<br>idade de Inteligência | RE CONTROLE<br>ES FINANCEIRAS<br>Igéncia Financeira do Breal                                    |                                              |            |
|-----------------------------------------------------------|-------------------------------------------------------------------------------------------------|----------------------------------------------|------------|
|                                                           | Identifique as Atividades da Pessoa Obrigada                                                    |                                              |            |
|                                                           | C Lista de Atividades                                                                           |                                              |            |
|                                                           | ATTVIDADE                                                                                       | ÓRGÃO REGULADOR                              | EXCLUIR    |
|                                                           | <ul> <li>Serviço de corretagem na compra, venda, locação e avaliação<br/>imobiliária</li> </ul> | Conselho Federal de Corretores de<br>Imóveis | Ť          |
|                                                           |                                                                                                 |                                              |            |
|                                                           |                                                                                                 |                                              |            |
|                                                           |                                                                                                 |                                              |            |
|                                                           | Adicionar atividad                                                                              | es não listadas                              |            |
|                                                           |                                                                                                 |                                              |            |
|                                                           |                                                                                                 | Voltar                                       | Prosseguir |

Figura 7 – Tela de confirmação de Pessoa Jurídica Obrigada

O sistema tentará identificar suas atividades e seu órgão regulador.

Caso alguma atividade detectada não seja a atividade da pessoa obrigada, a atividade pode ser excluída utilizando o botão excluir.

Caso o sistema não detecte nenhuma atividade ou existam ainda atividades que a pessoa obrigada exerça que não foram detectadas, a pessoa obrigada poderá adicionar atividades manualmente, através do botão "Adicionar Atividades Não Listadas".

Ao acionar o botão "Adicionar Atividades Não Listadas" será aberta a tela (Figura 8 – Tela de Inclusão de Atividades) contendo todas as atividades previstas no sistema e seus respectivos órgãos reguladores.

| C Links de Mitsdeden                                                                                                    |   |
|----------------------------------------------------------------------------------------------------|---|
| ATMADE ÓRSÍO REGULADOR EXCLUR                                                                                                    | ^ |
| ✓ Serviço de corretagem na compra, venda, locação e avaliação     Innobiliária     Conselho Federal de Corretores de     Imóveis     ① | 1 |
| ✓ Serviço de compra e venda de imóveis           Conselho Federal de Corretores de<br>Imóveis              û                           |   |
| ✓ Serviços de avaliação patrimonial de imóveis           Conseiho Federal de Corretores de<br>Imóveis                                  |   |
| V Serviço de assessoramento e/ou cobrança de alugueis Conselho Federal de Corretores de                                                | ~ |

Figura 8 – Tela de Inclusão de Atividades

Selecione a atividade desejada e clique na opção Incluir. Neste momento, o sistema retornará para a tela da Figura 7 – Tela de confirmação de Pessoa Jurídica Obrigada. Após incluir todas as atividades desejadas, clique em Prosseguir.

Ao prosseguir, será aberta a tela para a identificação da pessoa obrigada conforme mostrado na Figura 9 – Tela com informações básicas da Pessoa Jurídica Obrigada. Devem ser inseridos os dados da pessoa obrigada, lembrando que os campos marcados com "\*" são de preenchimento obrigatório.

| Informações        | Básicas            |                       |   |  |
|--------------------|--------------------|-----------------------|---|--|
| CNPJ:              | 25.939.471/0001-90 | UF:*                  | ~ |  |
| Nome Empresarial:* | ŀ                  | Cidade:*              |   |  |
| Nome Fantasia:     |                    | Telefone 1:*          |   |  |
| CEP:*              |                    | Telefone 2:           |   |  |
| Endereço: *        |                    | Celular;              |   |  |
| Complemento:       |                    | Fax:                  |   |  |
| Bairro: *          |                    | Email Institucional:* |   |  |
|                    |                    |                       |   |  |
|                    |                    |                       | - |  |

Ao clicar em Prosseguir, será pedida a identificação do Usuário Responsável no SISCOAF conforme mostra Figura 10 – Tela de Identificação do Usuário Responsável no SISCOAF.

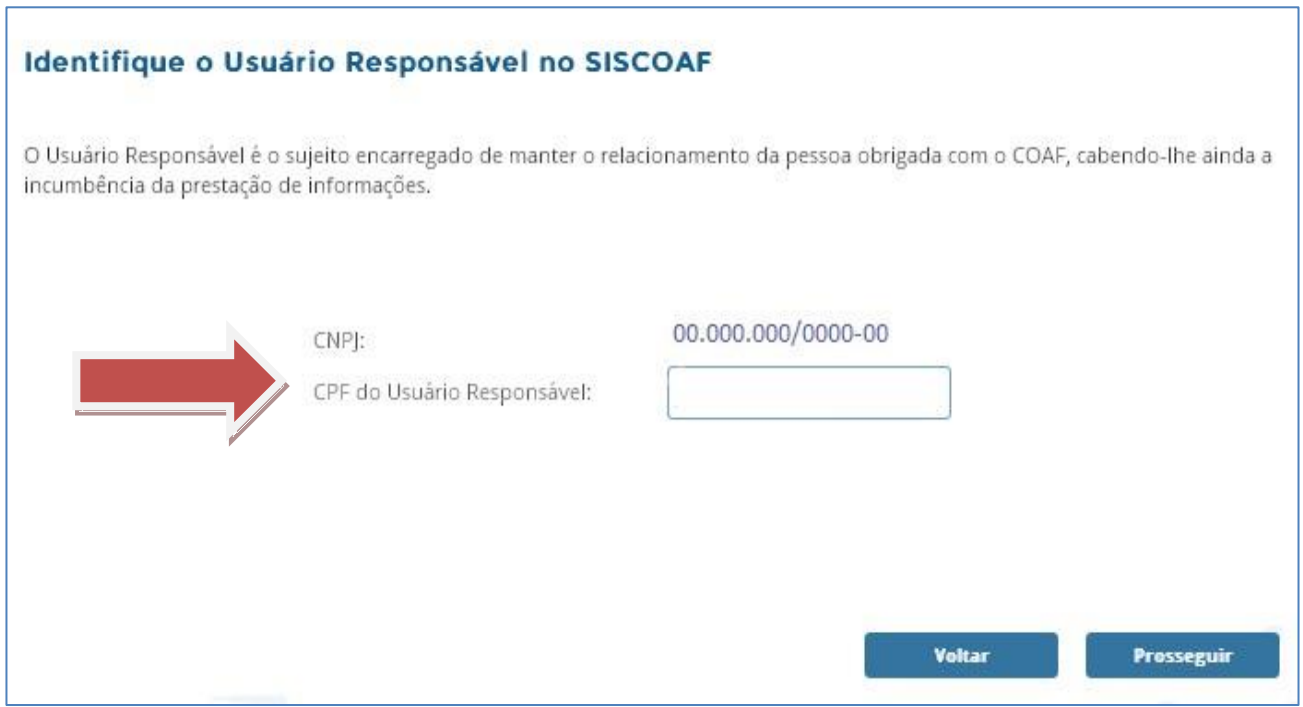

Figura 10 – Tela de Identificação do Usuário Responsável no SISCOAF

Caso o usuário responsável já seja usuário do SISCOAF, o sistema solicitará a senha atual de acesso.

**ATENÇÃO:** O "Usuário Responsável" é o sujeito encarregado de manter o relacionamento da pessoa obrigada com o COAF, cabendo-lhe ainda a incumbência da prestação de informações. Essa pessoa também desempenha o papel de administrador do SISCOAF incumbindo-se da criação e manutenção dos demais usuários e atualização das informações da pessoa obrigada.

| CPF:         |                    |  |
|--------------|--------------------|--|
| Nome:*       | Cargo/Função:*     |  |
| CEP:*        | Telefone:*         |  |
| Endereço:*   | Celular:           |  |
| Complemento: | Email:*            |  |
| Bairro:*     | Confirme o Email:* |  |
| UF:*         | Senha:*            |  |
| Cidade:*     | Confirme a Senha:* |  |

Ao clicar em prosseguir, será aberta a tela para identificação dos dados do usuário responsável no SISCOAF, conforme Figura 11 – Tela de Identificação do Usuário Responsável.

Figura 11 – Tela de Identificação do Usuário Responsável

A senha inserida será utilizada para acesso à área restrita do SISCOAF. Ao acessar o sistema, o usuário responsável poderá cadastrar novos usuários.

Depois de clicar em Prosseguir, aparecerá tela (Figura 12 – Tela de Confirmação dos Dados) para confirmação dos dados inseridos. Após a conferência, clique na Declaração de aceite do Termo de Uso e, em seguida, clique em 'Prosseguir'.

| COAF - Objetos de arte e antiguidades                                                                                                    | Dados da Pessoa Obrigada                                                                                                    | Informações Adicionais                                                                                                    | Dados do Responsável                                                                                                    |
|----------------------------------------------------------------------------------------------------|----------------------------------------------------------------------------------------------------|----------------------------------------------------------------------------------------------------|----------------------------------------------------------------------------------------------------|
| QUEM FAZ PARTE?<br>Pessoas físicas ou jurídicas que comercializem, importem,<br>exportem ou intermedelem a compra ou a venda de objetos<br>de arte e antiguidades, em caráter permanente ou eventual,<br>de forma principal ou acessória, cumulativamente ou não.<br>O QUE FAZER?<br>- Cadastrar-se no COAF<br>- Em todas as operações, manter cadastro do cliente, em<br>arguivo próprio<br>- Nas operações a partir de R\$ 5000,00, manter registro da<br>operação, em arquivo próprio<br>- Enviar declaração negativa até 31 de janeiro do ano<br>seguinte, caso não sejam identificadas operações ou<br>propostas a serem comunicadas ao COAF.<br>O QUE COMUNICAR AO COAF?<br>- Utilização de valor igual ou superior a R\$ 10.000,00 (dez mil<br>reais), em espécie, nas transações com objetos de arte e<br>antiguidade<br>- Operações consideradas suspeitas, conforme Anexo da<br>Resolução COAF nº 8<br>NORMAS EM VIGOPE: | Datos ta Pessoa Obrigada<br>CNPJ:<br>Nome<br>Empresarial:<br>Nome Fantasia:<br>CEP:<br>Endereço:<br>Complemento:<br>Bairro:<br>UF:<br>Cidade:<br>Telefone 1:<br>Telefone 2:<br>Celular:<br>Fax:<br>Email<br>Institucional: | Quantidade de<br>Empregados:<br>Quantidade de<br>Filials:<br>Quantidade de<br>Clientes:<br>Faturamento<br>Bruto do Último<br>Exercíco:<br>Capital Social:<br>Data de<br>Abertura:<br>Data de Inicio de<br>Atividade<br>Regulada: | CPF<br>Responsavel:<br>Nome:<br>CEP:<br>Endereço:<br>Complemento:<br>Bairro:<br>UF:<br>Cidade:<br>Telefone:<br>Celular:<br>Email:<br>Cargo/Função: |
| - Lei 9.613 de 03 de Março de 1998<br>- Resolução COAF nº 8, de 15 de setembro de 1999<br>Resolucito COAE nº 15, de 18 de marco de 2007<br>Declaro estar ciente do <u>Termo de Uso</u> do SISCO                                                                                                    | -<br>)AF e de que as informações prestadas                                                                                                    | ao COAF Implicam responsabilidades à                                                                                                    | Pessoa Obrigada e aos seus gestores<br>Voltar Prosseg                                                                                              |
| _                                                                                                    |                                                                                                    |                                                                                                    | voitar                                                                                                    |

Ao clicar em prosseguir, um comprovante de cadastro de Pessoa Obrigada poderá ser impresso. Caso exista algum tipo de pendência, a liberação para acesso à área restrita do SISCOAF só acontecerá depois de sanada a irregularidade.

## Pessoa Física

Caso você escolha a opção 'Pessoa Física', será apresentado a tela conforme Figura 13.

| Identifique a Pessoa Obrigada                            |                                                                                                    |
|----------------------------------------------------------|----------------------------------------------------------------------------------------------------|
| L CPF                                                    | <b>LD</b> G1 5                                                                                                    |
|                                                          | Digite os Caracteres Acima                                                                                                    |
| Se você já possui um certifi<br>Certificado<br>Digital @ | cado digital de PESSOA FÍSICA clique na imagem abaixo<br>Utilize seu certificado digital de PESSOA FÍSICA para<br>identificação automática da Pessoa Obrigada<br><u>Saiba como obter o certificado digital</u><br><b>Voltar Prosseguir</b> |

Figura 13 – Tela de identificação da Pessoa Física

Deve ser preenchido o CPF da pessoa obrigada e os caracteres apresentados na imagem (captcha) ao lado do termo CPF. Caso a pessoa obrigada possua certificado digital, clique na imagem do certificado digital.

IMPORTANTE: A opção CPF deve ser utilizada apenas por pessoas físicas que exerçam atividades imobiliárias previstas no art. 1º da Resolução COFECI n.º 1336/2014 e não possuam uma empresa formalmente constituída.

Ao clicar prosseguir, caso a Receita Federal do Brasil não exija certificado digital para a pessoa física, será apresentada a tela, conforme figura 14, para verificação dos dados da pessoa obrigada.

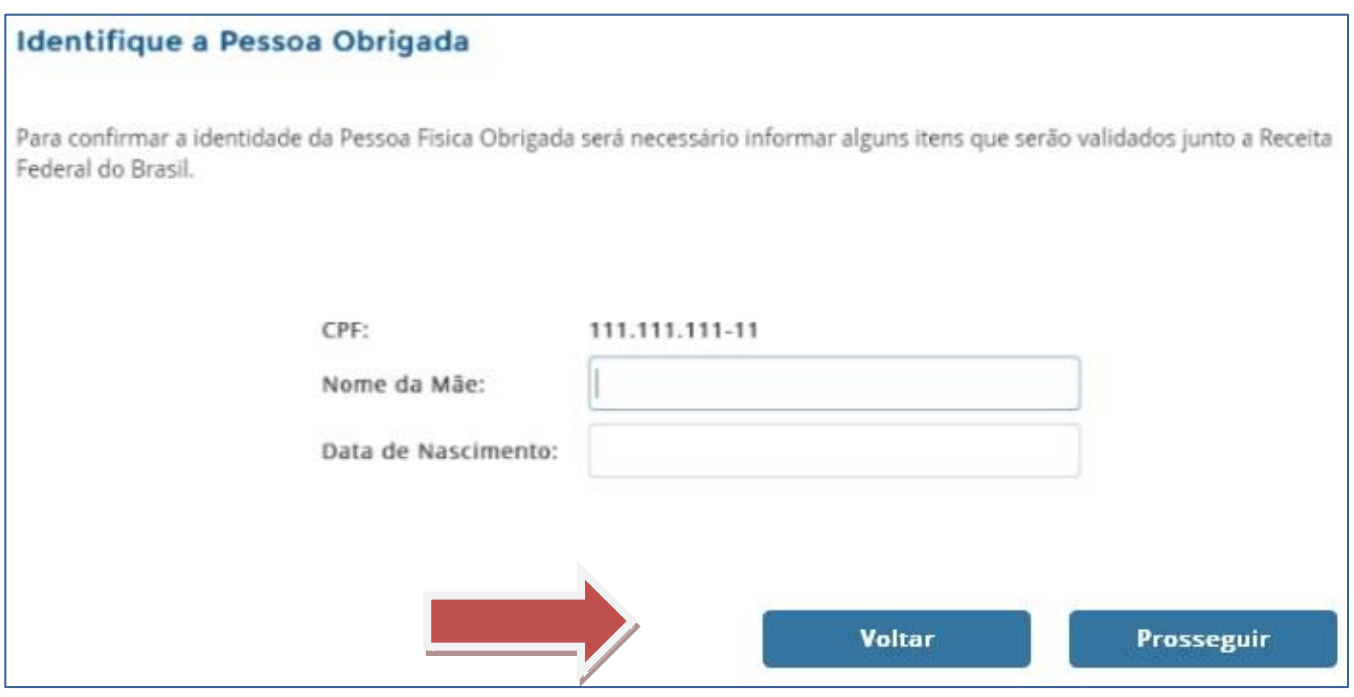

Figura 14 – Tela de confirmação de Pessoa Física Obrigada

Deve ser informado o nome da mãe e a data de nascimento da pessoa obrigada.

Será feita uma conferência na base da Receita Federal do Brasil (RFB) e, caso as informações prestadas não sejam as mesmas registradas na RFB, o sistema apresentará uma mensagem de erro impedindo o prosseguimento do processo de identificação até que as informações sejam inseridas corretamente.

Em seguida será aberta a tela para identificação das atividades das pessoas obrigadas, conforme figura 15 – Tela de Atividades da Pessoa Obrigada.

| CONSELHO DI<br>De ATIVIDADE<br>Unidade de Intelig | E CONTROLE<br>55 FINANCEIRAS<br>géncia Financeira do Dresil                                     |                                              |            |
|---------------------------------------------------|-------------------------------------------------------------------------------------------------|----------------------------------------------|------------|
|                                                   | Identifique as Atividades da Pessoa Obrigada                                                    |                                              |            |
|                                                   | 🔀 Lista de Atividades                                                                           |                                              |            |
|                                                   | ATTVIDADE                                                                                       | ÓRGÃO REGULADOR                              | EXCLUIR    |
|                                                   | <ul> <li>Serviço de corretagem na compra, venda, locação e avaliação<br/>imobiliária</li> </ul> | Conselho Federal de Corretores de<br>Imóveis | Û          |
|                                                   | <ul> <li>Serviço de assessoramento e/ou cobrança de alugueis<br/>imobiliários</li> </ul>        | Conselho Federal de Corretores de<br>Imóveis | Ċ          |
|                                                   | ✓ Corretor imobiliário                                                                          | Conselho Federal de Corretores de<br>Imóveis | Û          |
|                                                   | Adicionar atividad                                                                              | ies não listadas                             |            |
|                                                   |                                                                                                 | Voltar                                       | Prosseguir |

Figura 15 – Tela de Atividades da Pessoa Obrigada

O sistema tentará identificar suas atividades e seu órgão regulador.

Caso alguma atividade detectada não seja atividade da pessoa obrigada, esta pode ser excluída utilizando o botão excluir.

Caso o sistema não detecte nenhuma atividade, ou existam ainda atividades que a pessoa obrigada exerça que não foram detectadas, a pessoa obrigada poderá adicionar atividades manualmente através do botão "Adicionar Atividades Não Listadas".

Ao acionar o botão "Adicionar Atividades Não Listadas" será aberta a tela (Figura 16 – Tela de Inclusão de Atividades) contendo todas as atividades previstas no sistema e seu respectivo órgãos reguladores.

| CONSELHO DE CON<br>DE ATIVIDADES FIN<br>Unidade de Inteljência F | NTROLE<br>LANCEIRAS<br>Franceira do Breall                                                      |                                              |            |  |
|------------------------------------------------------------------|-------------------------------------------------------------------------------------------------|----------------------------------------------|------------|--|
|                                                                  | Identifique as Atividades da Pessoa Obrigada                                                    |                                              |            |  |
|                                                                  | 🔀 Lista de Atividades                                                                           |                                              |            |  |
|                                                                  | ATTVIDADE                                                                                       | ÓRGÃO REGULADOR                              | EXCLUIR    |  |
|                                                                  | <ul> <li>Serviço de corretagem na compra, venda, locação e avaliação<br/>imobiliária</li> </ul> | Conselho Federal de Corretores de<br>Imóveis | ÷          |  |
|                                                                  | <ul> <li>Serviço de compra e venda de imóveis</li> </ul>                                        | Conselho Federal de Corretores de<br>Imóveis | ÷          |  |
|                                                                  | <ul> <li>Serviços de avaliação patrimonial de imóveis</li> </ul>                                | Conselho Federal de Corretores de<br>Imóveis | ÷          |  |
|                                                                  | <ul> <li>Serviço de assessoramento e/ou cobrança de alugueis</li> </ul>                         | Conselho Federal de Corretores de            | ~          |  |
|                                                                  | Adicionar ativida                                                                               | des não listadas                             |            |  |
|                                                                  |                                                                                                 | Voltar                                       | Prosseguir |  |
|                                                                  | Figura 16 – Tela Inc                                                                            | lusão de Ativi                               | dades      |  |

Selecione a atividade desejada e clique na opção Incluir. Neste momento o sistema retornará para a tela da Figura 15 – Tela de Atividades da Pessoa Obrigada. Após incluir todas as atividades desejadas, clique em Prosseguir.

Ao prosseguir, será aberta a tela para a identificação da pessoa obrigada conforme mostrado na Figura 17 – Tela com informações básicas da Pessoa Física Obrigada. Devem ser inseridos os dados da pessoa obrigada, lembrando que os campos marcados com "\*" são de preenchimento obrigatório.

| CPF:         | 000.276.301-02 | Telefone 1:*       |  |
|--------------|----------------|--------------------|--|
| Nome:*       |                | Telefone 2:        |  |
| CEP:*        |                | Celular:           |  |
| Endereço:*   |                | Fax:               |  |
| Complemento: |                | Email:*            |  |
| Bairro:*     |                | Confirme o Email:* |  |
| UF:*         |                | Senha:*            |  |
| Cidade:*     |                | Confirme a Senha:* |  |

Após clicar em Prosseguir, aparecerá tela (Figura 18 – Tela de Confirmação dos Dados) para confirmação dos dados inseridos. Após conferencia, clique na Declaração de aceite do Termo de Uso e, em seguida, clique em 'Prosseguir'.

| COAF - Objetos de arte e antiguidades                                                                                                    | Dados da Passoa Obvisada                                                                                                    |
|----------------------------------------------------------------------------------------------------|----------------------------------------------------------------------------------------------------|
| QUEM FAZ PARTE?<br>Vessoas físicas ou jurídicas que comercializem, importem, exportem ou intermedeiem a compra ou a venda de<br>bipetos de arte e antiguidades, em carater permanente ou eventual, de forma principal ou acessória,<br>umulativamente ou não.<br>O QUE FAZER?<br>Cadastrar-se no COAF<br>Em todas as operações, manter cadastro do cliente, em arquivo próprio<br>Nas operações a partir de R\$ 5.000,00, manter registro da operação, em arquivo próprio<br>Enviar declaração negativa até 31 de janeiro do ano seguinte, caso não sejam identificadas operações ou<br>vropostas a serem comunicadas ao COAF.<br>O QUE COMUNICAR AO COAF?<br>Utilização de valar OA COAF?<br>O QUE COMUNICAR AO COAF?<br>Utilização de valar los usperior a R\$ 10.000,00 (dez mil reals), em espécie, nas transações com objetos de<br>rite e antiguidade<br>Operações consideradas suspeitas, conforme Anexo da Resolução COAF nº 8<br>NORMAS EM VIGOR: | Dados da Pessoa Obrigada<br>CPF:<br>Nome:<br>CEP:<br>Endereço:<br>Complemento:<br>Bairro:<br>UF:<br>Cidade:<br>Telefone 1:<br>Telefone 2:<br>Celular:<br>Fax:<br>Email<br>Insuremento |
| Lei 9.613 de 03 de Março de 1998<br>Resolução COAF nº 8, de 15 de setembro de 1999<br>Resolução COAF nº 15, de 28 de março de 2007<br>Resoluçao COAF nº 16, de 28 de março de 2007<br>Declaro estar ciente do <u>Termo de Uso</u> do SISCOAF e de que as informações prestadas a                                                                                                    | o COAF implicam responsabilidades à Pessoa Obrigada e aos seus gestores                                                                                                    |
|                                                                                                    | Voltar Prosseguir                                                                                                    |
| Figura 18 – Tela de Confi                                                                                                    | rmação dos Dados                                                                                                    |

Ao clicar em prosseguir, um comprovante de cadastro de Pessoa Obrigada poderá ser impresso. Caso exista algum tipo de pendência, a liberação para acesso à área restrita do SISCOAF só acontecerá depois de sanada a irregularidade.

# **COMUNICAÇÃO DE NÃO OCORRÊNCIA**

Após acessar o Portal do COFECI (<u>www.cofeci.gov.br</u>), no banner PREVENÇÃO Á LAVAGEM DE DINHEIRO - figura 20 - você será redirecionado para a área de informações sobre a prevenção à lavagem de dinheiro.

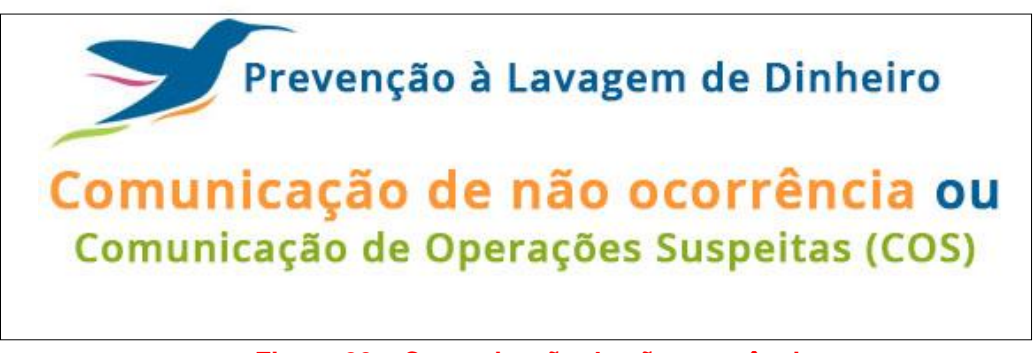

Figura 20 – Comunicação de não ocorrência

Você deverá clicar no link no final da página: "Clique aqui para realizar a Comunicação de não ocorrência".

Você deverá escolher entre "Pessoa Física" ou "Pessoa Jurídica", para identificar a pessoa obrigada a prestar a declaração de inocorrência – figura 21.

| Comunicação de não ocorrência                                                             |
|-------------------------------------------------------------------------------------------|
|                                                                                           |
| Escolha<br>Escolha<br>Pessoa Física<br>Pessoa Jurídica<br>Voltar para o portal do COFECI. |
|                                                                                           |
|                                                                                           |
|                                                                                           |
|                                                                                           |

Figura 21 – identificar pessoa obrigada à comunicação de não ocorrência

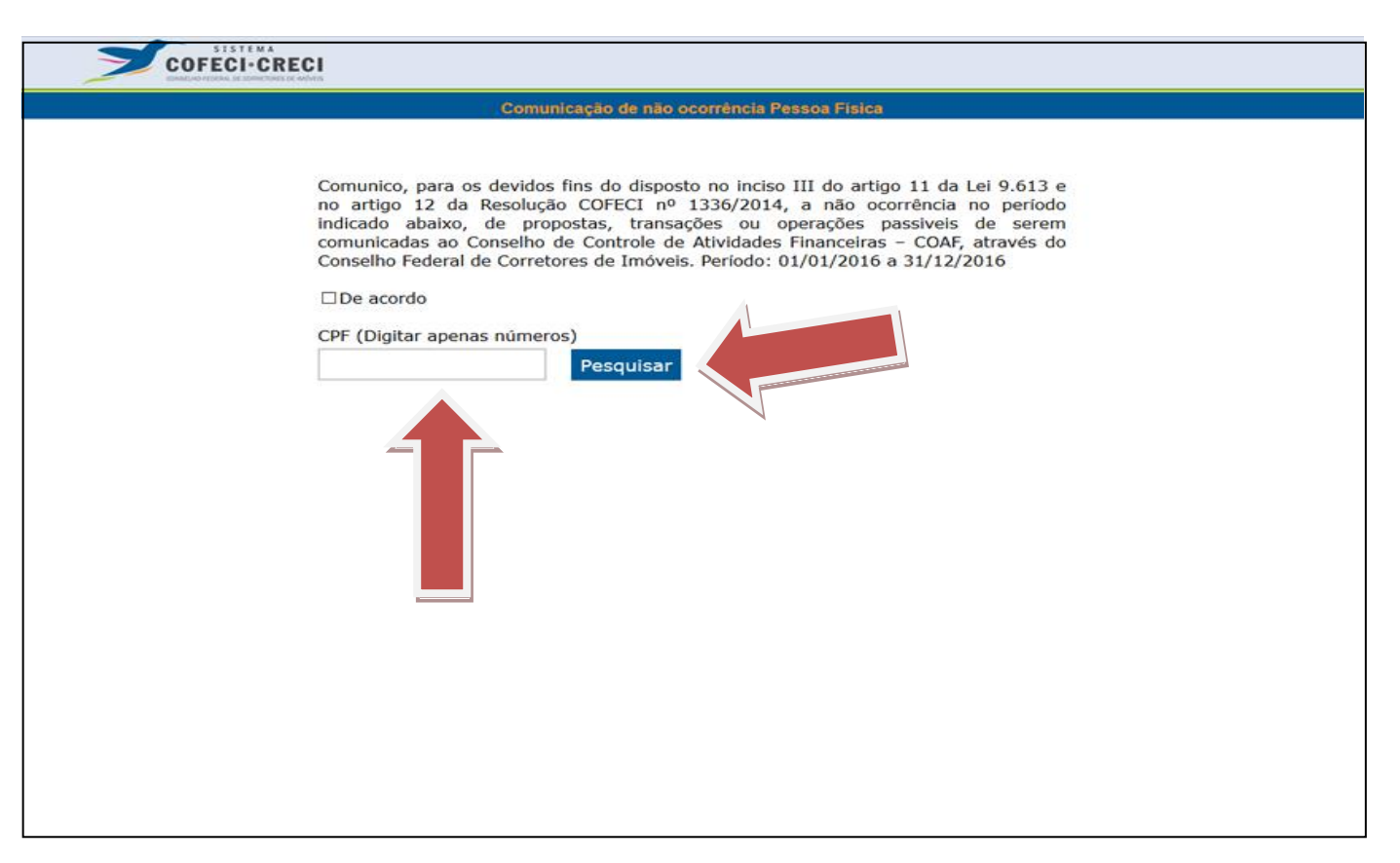

Figura 22 – digitar CPF ou CNPJ

Caso o CPF ou CNPJ não seja encontrado, o sistema abrirá uma tela onde deverão ser informados dados referente ao seu Registro Profissional junto ao CRECI, conforme Figura 23.

| COFECI-CI |                                                                                                    |                                                                                                    |  |  |
|-----------|----------------------------------------------------------------------------------------------------|----------------------------------------------------------------------------------------------------|--|--|
|           | Comunicação de não ocorrência Pessoa Física                                                                                                    |                                                                                                    |  |  |
|           | Comunico, para os devidos fins do dis<br>no artigo 12 da Resolução COFECI<br>indicado abaixo, de propostas, tra<br>comunicadas ao Conselho de Controle<br>Conselho Federal de Corretores de Imó<br>Imperatoria de Corretores de Imó<br>CPF (Digitar apenas números)<br>Voltar<br>Nome | posto no inciso III do artigo 11 da Lei 9.613 e<br>nº 1336/2014, a não ocorrência no período<br>nsações ou operações passiveis de serem<br>e de Atividades Financeiras – COAF, através do<br>weis. Período: 01/01/2016 a 31/12/2016<br>Nome do Profissional Abreviado (NPA) |  |  |
|           | E-Mail                                                                                                    | Confirmar E-Mail                                                                                                    |  |  |
|           | CEP (Digitar apenas números)                                                                                                    | Estado<br>Escolha                                                                                                    |  |  |
|           | Logradouro                                                                                                    |                                                                                                    |  |  |
|           | Número                                                                                                    | Complemento                                                                                                    |  |  |
|           | Bairro                                                                                                    | Cidade                                                                                                    |  |  |
|           |                                                                                                    | Enviar                                                                                                    |  |  |

### Figura 23 – enviar comunicação

Após preencher os campos, clicar no botão "Enviar".

Se o seu CPF for encontrado na base do COFECI, será apresentado na tela informações do Cadastro junto ao Sistema COFECI-CRECI, você deverá informar o e-mail e confirmá-lo para enviar as informações conforme figura 24.

| Comu                                                                                                    | nicação de não ocorrência Pessoa Física                                                                                                    |
|----------------------------------------------------------------------------------------------------|----------------------------------------------------------------------------------------------------|
| Comunico, para os devidos<br>no artigo 12 da Resoluçã<br>indicado abaixo, de pro<br>comunicadas ao Conselho<br>Conselho Federal de Corret<br>⊡De acordo<br>CPF (Digitar apenas númer | s fins do disposto no inciso III do artig<br>ão COFECI nº 1336/2014, a não oc<br>postas, transações ou operações p<br>de Controle de Atividades Financeiras<br>ores de Imóveis. Período: 01/01/2016<br>os) |
| 11111111111                                                                                                    | Voltar                                                                                                    |
| Nome                                                                                                    | Data de Inscrição                                                                                                    |
| xxxxxx                                                                                                    | XX/XX/XXXX                                                                                                    |
| Número de inscrição no CR                                                                                                    | ECI Região                                                                                                    |
| xxxxx                                                                                                    | Escolha ~                                                                                                    |
| E-Mail                                                                                                    | Confirmar E-Mail                                                                                                    |
|                                                                                                    | Enviar                                                                                                    |

Figura 24 – enviar comunicação

Após preencher os campos, clicar no botão "Enviar"

Após o envio, você receberá um e-mail de confirmação da comunicação de não ocorrência, conforme figura 25.

| COFFCI. Comunicación de uño económico (de deservo @esfections) ho                                                                                                    |                                                   |
|----------------------------------------------------------------------------------------------------|---------------------------------------------------|
| para mim 💿                                                                                                    | ж <b>т</b>                                        |
| S I S T E M A<br>COFECI-CRECI<br>CONSELHO FEDERAL DE CORRETORES DE IMÓVEIS                                                                                                    |                                                   |
| Sr(a). Corretor(a):                                                                                                    |                                                   |
| Foi requisitado no site do COFECI o envio do Comprovante da Comunicação de não ocorrêr                                                                                                    | ncia.                                             |
| O cadastro foi realizado com sucesso, mas só será confirmado, após confirmação pelo link o                                                                                                    | contido nesse e-mail.                             |
| Dados:<br>CPF:<br>Data e hora de cadastro:                                                                                                    |                                                   |
| CUIDADO!!! SEMPRE QUE RECEBER UM EMAIL, VERIFIQUE ANTES SE O EMAIL QUE<br>É [declaracao@cofeci.gov.br], SE NÃO FOR EXATAMENTE ESTE NÃO PROSSIGA, POI<br>FRAUDE.                                | LHE ENVIOU A MENSAGEM<br>DE SER UMA TENTATIVA DE  |
| ANTES E APÓS ABRIR O LINK ABAIXO VERIFIQUE SE ELE CONTÉM EXATAM<br>intranet·cofeci-gov-br/declaracao/comprovante-aspx?autenticacao=] SE NÃO FOR<br>PROSSIGA, PODE SER UMA TENTATIVA DE FRAUDE. | IENTE O PREFIXO: [https://<br>EXATAMENTE ESTE NÃO |
| Clique no link abaixo para confirmar a Comunicação de não ocorrência e emitir o comprovan<br>https://intranet.cofeci.gov.br/declaracao/comprovante.aspx?autenticacao=b374edfedfl<br>be724e2958 | nte:<br>baa4dc3e0947b2cc61a4                      |
| Caso este email não seja pertinente, ou mesmo desnecessário, por favor apague-o imediata<br>esse e-mail, assim nos ajudará a resolver o problema.                                              | amente e se possível responda                     |
| Atenciosamente,<br>Conselho Federal de Corretores de Imóveis.                                                                                                    |                                                   |

Ao clicar no link de confirmação, você será redirecionado para impressão do comprovante, conforme figura 26.

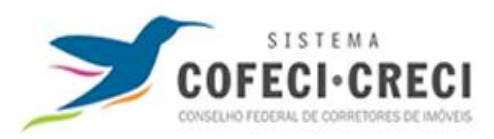

### Comunicação de não ocorrência

Comunico, para os devidos fins do disposto no inciso III do artigo 11 da Lei 9.613 e no artigo 12 da Resolução COFECI nº 1336/2014, a não ocorrência no período indicado abaixo, de propostas, transações ou operações passiveis de serem comunicadas ao Conselho de Controle de Atividades Financeiras – COAF, através do Conselho Federal de Corretores de Imóveis. Período: 01/01/2016 a 31/12/2016

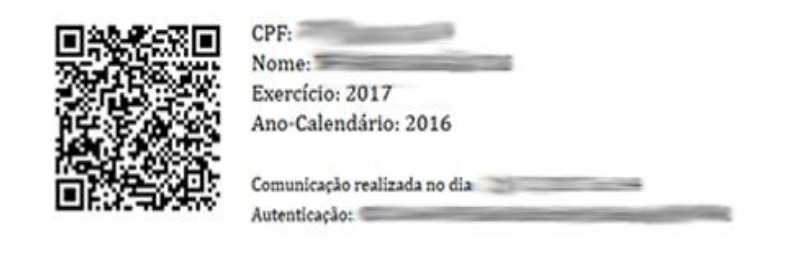

Figura 26 – comprovante da comunicação de não ocorrência

## **ÁREA DE TREINAMENTO DO SISCOAF**

A página é semelhante ao ambiente de produção, apenas diferenciando-se de acordo com o endereço eletrônico.

Para acessar a área de treinamento do SISCOAF, utilizar o link abaixo:

http://treina.siscoaf.serpro.gov.br/

Ambiente destinado à realização de testes e treinamento. As informações aqui apresentadas devem ser fictícias, não devendo ser informados dados reais. Todas as informações comunicadas poderão ser descartadas pelo COAF sem prévio aviso.

| Acesso                                               | ao SISCOAF                                                                                                    |
|------------------------------------------------------|----------------------------------------------------------------------------------------------------|
| CPF:<br>SENHA:<br>Comunicante Novo / Recuperar senha | <ul> <li>Termo de Responsabilidade</li> <li>As informações contidas nos sistemas informatizados da Administração Pública são protegidas por sigilo. As seguintes condutas constituem infrações ou ilícitos que sujeitam o usuário deste sistema à responsabilização administrativa, penal e cível, segundo a Constituição Federal, o Código Penal e outras normas vigentes: <ul> <li>a) O acesso não autorizado;</li> <li>b) O acesso não motivado por necessidade de serviço;</li> <li>c) A disponibilização voluntária ou acidental da senha de acesso;</li> <li>d) A disponibilização não autorizada de informações contidas no sistema;</li> <li>e) A quebra do sigilo relativo a informações contidas no sistema.</li> </ul> </li> <li>Todo e qualquer acesso é monitorado e controlado. Proteja sempre a sua senha. Quando encerrar as operações, tenha o cuidado de clicar a opção "Sair". Ao clicar a opção "Avançar", o usuário declara-se ciente das responsabilidades acima referidas</li> </ul> |

Figura 27 - Tela de Acesso ao SISCOAF - Treinamento